# Przykłady zastosowania zaawansowanych operacji

## Wyciągnięcie po ścieżce

Wyciągnięciem po ścieżce można:

Dodać materiał, poleceniem 😅 Dodanie/baza przez wyciągnięcie po ścieżce

Odjąć materiał, poleceniem C Wycięcie przez wyciągnięcie po ścieżce.

W przykładzie przedstawiono sposób wykonania prostego gwintu o pełnym zarysie za pomocą polecenia *Wycięcie przez wyciągnięcie po ścieżce*. Najczęściej wystarczy tylko oznaczenie gwintu.

#### Model walca:

• utwórz szkic i narysuj okrąg o średnicy 50 mm (rysunek 17.1),

#### Rysunek 17.1.

Szkic okręgu

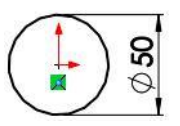

• wyciągnij szkic na głębokość 100 mm.

#### Helisa (linia śrubowa):

• na ścianie czołowej walca utwórz szkic i skonwertuj krawędź walca (rysunek 17.2),

**Rysunek 17.2.** Z lewej p łaszczyzna szkicu, z prawej konwertowanie krawędzi

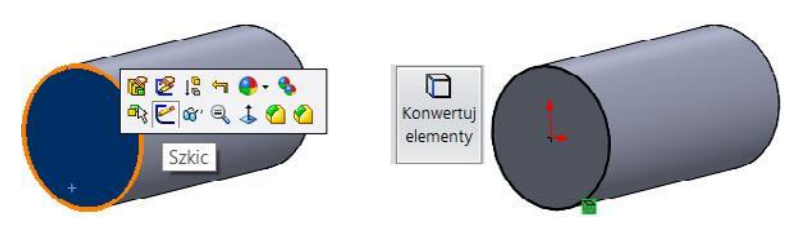

pozostając w szkicu, na pasku *Operacje* rozwiń *Krzywe* i kliknij *Helisa i spirala* (rysunek 17.3),

#### Rysunek 17.3.

Polecenie Helisa i spirala

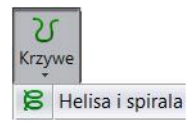

wypełnij okno właściwości jak na rysunku 17.4. Kąt obrotu zero oznacza, że początek helisy będzie na kierunku osi układu (w tym wypadku osi X).

#### Rysunek 17.4.

Właściwości helisy

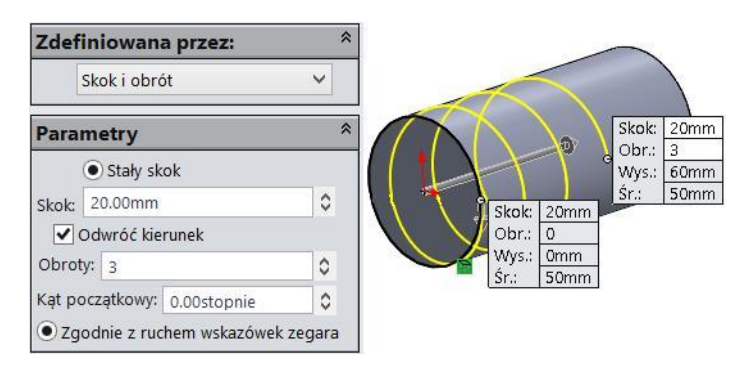

#### Szkic przekroju gwintu:

na *Plaszczyźnie górnej* (lub na innej płaszczyźnie, na której leży początek helisy) utwórz szkic,

narysuj przekrój gwintu (rysunek 17.5). Jak zwykle wymiary są przykładowe,

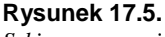

Szkic zarysu gwintu

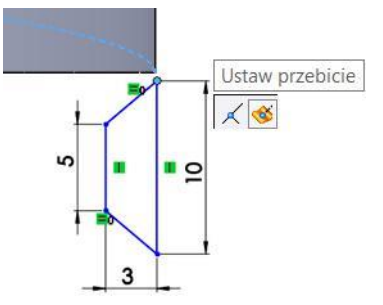

między helisą a punktem szkicu dodaj relację Przebicie,

zatwierdź szkic.

#### Wycięcie zarysu gwintu:

na pasku *Operacje* kliknij *Wycięcie przez wyciągnięcie po ścieżce*, zaznaczając jak na rysunku 17.6:

szkic przekroju gwintu jako profil,

helisę jako ścieżkę.

Rysunek 17.6. Fragment właściwości operacji

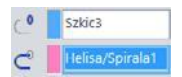

### Wyciągnięcie po profilach

Wyciągnięciem po profilach można:

Dodać materiał, poleceniem 🗸 Wyciągnięcie po profilach

Odjąć materiał, poleceniem CWycięcie przez wyciągnięcie po ścieżce

. Poniżej przykład widełek sprzęgła Cardana (w uproszczeniu).

#### Szkice do wyciągnięcia po profilach:

na *Płaszczyźnie przedniej* utwórz szkic okręgu z dwoma punktami (rysunek 17.7). Zatwierdź szkic,

#### Rysunek 17.7.

Szkic na płaszczyźnie przedniej

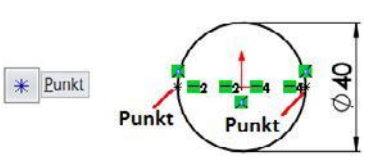

• w odległości 75 mm od Płaszczyzny prawej wstaw nową płaszczyznę (rysunek 17.8),

**Rysunek 17.8.** Wstawienie nowej płaszczyzny

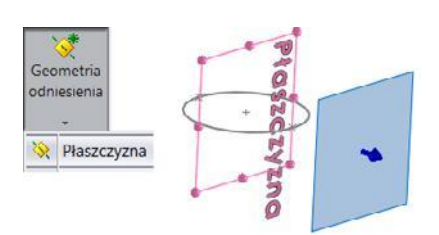

na nowej płaszczyźnie narysuj szkic zawierający okrąg i dwa punkty na okręgu (rysunek 17.9). Zwróć uwagę, że po obrocie widoku pionowa lub pozioma relacja może wydać się "zamieniona",

zatwierdź szkic,

na *Płaszczyźnie górnej* narysuj dwa szkice, każdy zawierający jeden splajn (rysunek 17.10). Dokładnie dwa różne szkice, a nie dwa splajny w jednym szkicu.

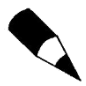

W trakcie rysowania splajnu można obrócić widok tak, aby dobrze widzieć punkty na okręgach. Po włączeniu polecenia *Splajn* kliknij pierwszy punkt na obwodzie jednego okręgu, kliknij dowolny punkt pośredni i kliknij w odpowiedni punkt na obwodzie innego okręgu. Przerwij działanie polecenia klawiszem *Esc.* Do wymiarowania można ustawić widok *Normalny do.* Każdy szkic należy zatwierdzić.

Rysunek 17.9. Szkic na Płaszczyzna l

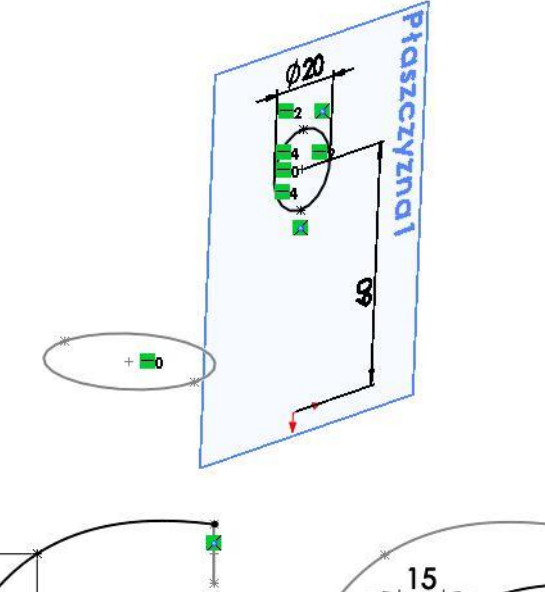

#### **Rysunek 17.10.** *Dwa szkice, każdy*

zawiera jeden splajn

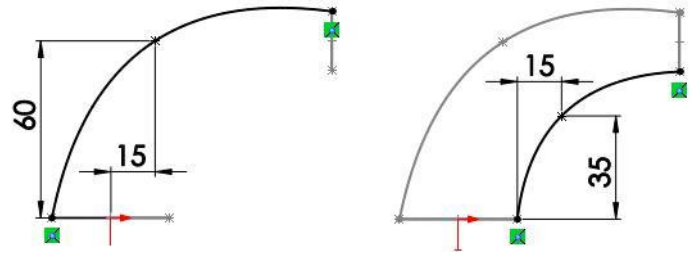

#### Wyciągnięcie po profilach:

na pasku *Operacje* kliknij *Wyciągnięcie po profilach* (rysunek 17.11). Zdefiniuj ustawienia jak na rysunku 17.12.

### Rysunek 17.11.

Polecenie Wyciągnięcie po profilach

#### ] Wyciągnięcie po profilach

#### **Rysunek 17.12.** Właściwości operacji

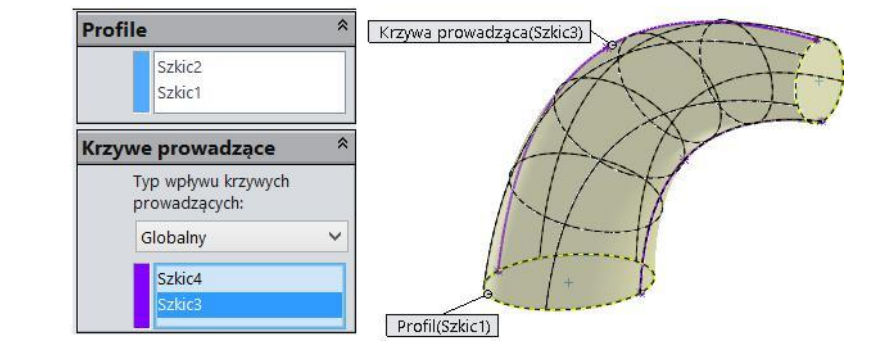

#### Kolejne operacje:

♦ pokaż Szkic2 (rysunek 17.13),

#### Rysunek 17.13.

Pokazanie szkicu

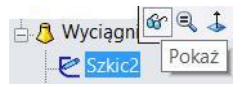

wstaw płaszczyznę równoległą do *Płaszczyzny przedniej* i przechodzącą przez środek okręgu w szkicu *Szkic2* (rysunek 17.14),

| Rysunek 17.14.<br>Właściwości nowej | Pierwsze odniesienie < |
|-------------------------------------|------------------------|
| płaszczyzny                         | Płaszczyzna przednia   |
|                                     | Równoległe             |
|                                     | Drugie odniesienie 🛪   |
|                                     | Punkt2@Szkic2          |
|                                     | Wspólne                |
|                                     |                        |

na nowej płaszczyźnie wykonaj szkic okręgu 26 ze środkiem w środku okręgu ze szkicu *Szkic2* (rysunek 17.15),

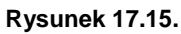

Szkic oraz wyciągnięcie

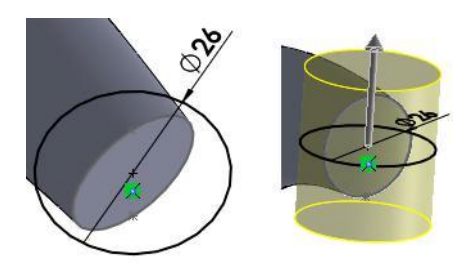

wyciągnij szkic Symetrycznie od płaszczyzny na głębokość 30 mm, scal wyniki,

zaznacz w drzewie operacji (rysunek 17.16) Płaszczyznę przednią i dwie operacje,

#### Rysunek 17.16.

Zaznaczenie płaszczyzny oraz operacji do lustra

|     | Płaszczyzna przednia       |
|-----|----------------------------|
| ±-8 | Wyciągnięcie po profilach1 |
| ÷   | Dodanie-wyciągnięcie1      |

wybierz polecenie *Lustro*. Kliknij *OK*, na *Płaszczyźnie prawej* utwórz szkic, narysuj szkic okręgu 50 (rysunek 17.17), wyciągnij szkic *Symetrycznie od płaszczyzny* na głębokość 60 mm, scal wyniki, **Rysunek 17.17.** Szkic nowego wyciągnięcia

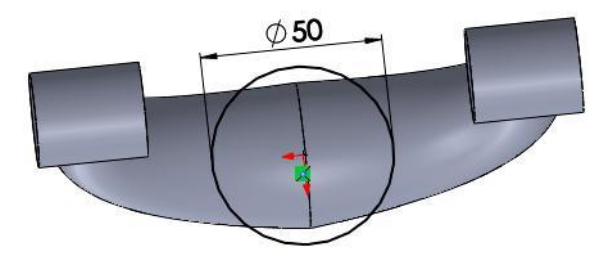

na ścianie płaskiej utwórz szkic,

narysuj okrąg 15 ze środka okręgu krawędzi (rysunek 17.18),

**Rysunek 17.18.** *Płaszczyzna szkicu oraz szkic okręgu* 

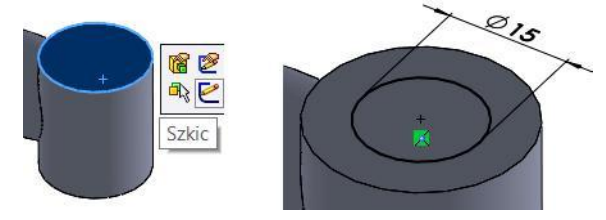

poleceniem Wyciągnięcie wycięcia wykonaj otwór z opcją Przez wszystko.

### Szyk oparty na krzywej

W przykładzie zostanie powielona operacja wycięcia.

#### Bryła bazowa:

• wykonaj szkic na rysunku 17.19,

Rysunek 17.19.

Szkic bryły bazowej

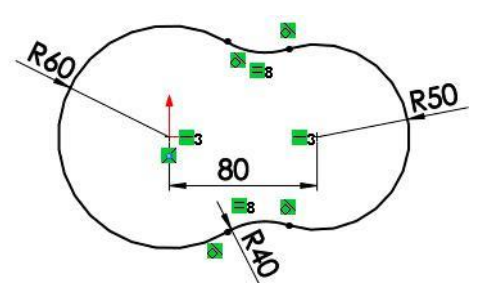

wyciągnij na grubość 10 mm.

#### Szkic krzywej:

utwórz szkic na ścianie płaskiej (rysunek 17.20),

w szkicu zaznacz ścianę bryły i kliknij *Odsuń elementy*. Odsuń na 10 mm do środka ściany (rysunek 17.21). Zamknij szkic, zatwierdzając go.

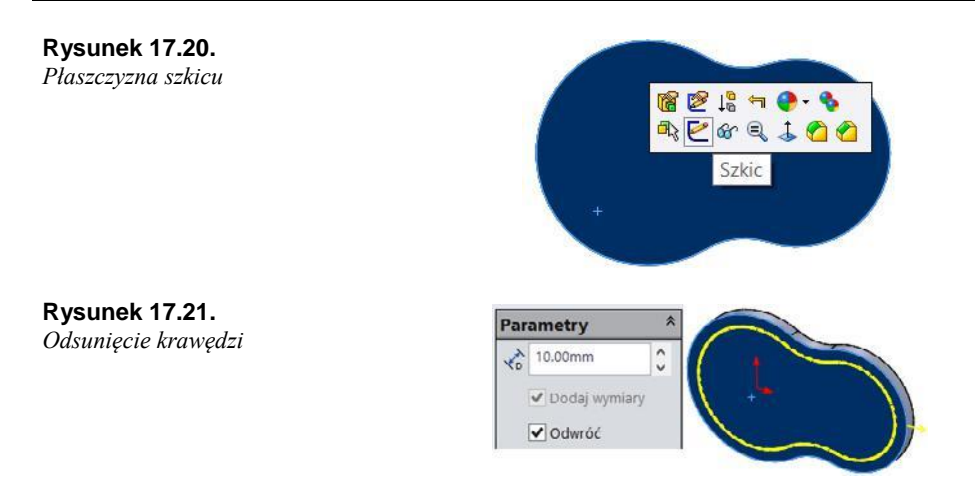

#### Otwór:

na tej samej co poprzednio ścianie utwórz szkic,

narysuj *Prostokąt ze środka*, rozpoczynając od kwadrantu łuku (punkt "na godzinie 9") (rysunek 17.22),

#### Rysunek 17.22.

Z lewej położenie środka prostokąta, z prawej wymiary prostokąta

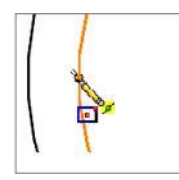

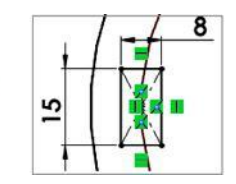

zwymiaruj prostokąt (rysunek 17.22),

poleceniem Wyciągnięcie wycięcia wykonaj otwór z opcją Przez wszystko.

#### Powielenie otworu operacją Szyk oparty na krzywej:

na pasku Operacje rozwiń Szyk i wybierz Szyk oparty na krzywej,

zaznacz cały *Szkic2* jako kierunek szyku (nie zaznaczaj fragmentu szkicu, np. łuku). Najlepiej rozwinąć przezroczyste drzewo operacji i wybrać szkic, klikając jego ikonę, zaznacz operację *Wytnij-wyciągnięcie1* jako *Operacje do powtórzenia* i wybierz odpowiednie właściwości (rysunek 17.23).

### Wzór wypełnienia

Do demonstracji tego polecenia posłuży poprzednio wykonany model.

#### Szkic zawierający linię definiującą kierunek operacji *Wzór wypełnienia*:

• w poprzednio wykonanym modelu usuń operację CrvPattern1 (rysunek 17.24),

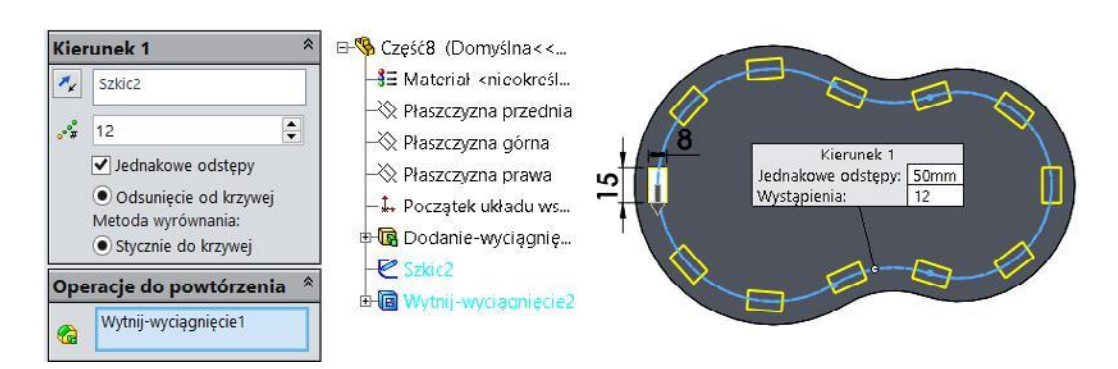

Rysunek 17.23. Właściwości operacji

#### **Rysunek 17.24.** *Operacja do usunięcia*

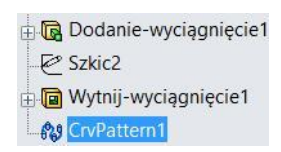

na ścianie płaskiej utwórz szkic,

w nowym szkicu dorysuj linię (rysunek 17.25),

Rysunek 17.25. Szkic pomocniczy

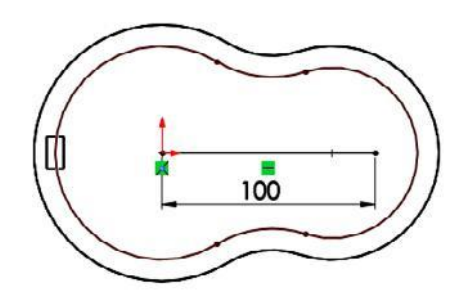

♦ na pasku Operacje rozwiń Szyk i kliknij Wzór wypełnienia (rysunek 17.26).

#### Rysunek 17.26.

Właściwości i podgląd operacji Wzór wypełnienia Granica wypełnienia \$ Szkic2 \$ Układ szyku Kienunek 1 ¢ ¥ 15.00mm ¢ an, 45.00stopnie -2.00mm 0 <u>a</u> Linia1@Szkic4 Operacje do powtórzenia \* Wybrane operacje Wytnij wyciągnięcie1

### Kreator otworów

#### Wykonaj bryłę prostopadłościanu 100x100x50:

na pasku *Operacje* kliknij *Kreator otworów* (rysunek 17.27). Po włączeniu kreatora są dostępne dwie karty: *Pozycje* i *Typ*,

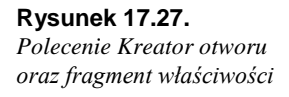

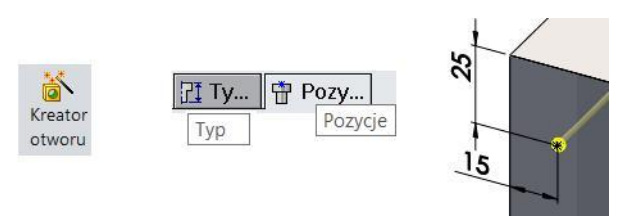

wybierz *Pozycje* — najlepiej postępować wg komunikatów pojawiających się w oknie,

kliknij ścianę lokalizacji,

kliknij punkt położenia otworu, za pomocą wymiaru zwymiaruj położenie punktu,

przejdź na kartę Typ i wybierz wymagany otwór.